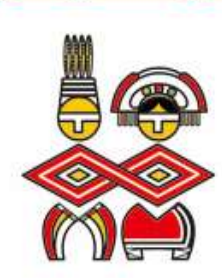

 $\langle \diamondsuit$ 

 $\langle \! \diamond \! \rangle$ 

 $\langle \diamond \rangle$ 

 $\langle \diamond \rangle$ 

 $\langle \diamond \rangle$ 

 $\langle \! \diamond \! \rangle$ 

 $\langle \diamond \rangle$ 

 $\langle \diamond \rangle$ 

 $\langle \diamond \rangle$ 

 $\langle \diamond \rangle$ 

 $\langle \diamond \rangle$ 

 $\langle \diamond \rangle$ 

# 投保單位新成立及網路作業

### 承保服務科 報告

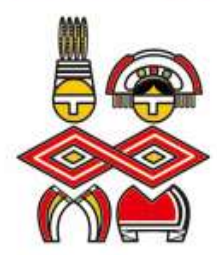

 $\diamond$ 

 $\langle \diamond \rangle$ 

 $\langle \diamond \rangle$ 

 $\langle \! \diamond \! \rangle$ 

 $\langle \diamond \rangle$ 

 $\langle \diamond \rangle$ 

 $\langle \! \diamond \! \rangle$ 

 $\langle \diamond \rangle$ 

 $\langle \diamond \rangle$ 

 $\langle \diamond \rangle$ 

 $\langle \diamond \rangle$ 

 $\diamond$ 

 $\langle \! \diamond \! \rangle$ 

 $\langle \diamond \rangle$ 

 $\langle \diamond \rangle$ 

 $\diamond$ 

 $\langle \diamond \rangle$ 

 $\langle \diamond \rangle$ 

申報作業方式

 $\langle \diamond \rangle$ 

 $\langle \diamond \rangle$ 

 $\langle \! \diamond \! \rangle$ 

 $\langle \diamond \rangle$ 

 $\langle \diamond \rangle$ 

 $\langle \diamond \rangle$ 

 $\langle \diamond \rangle$ 

 $\langle \! \diamond \! \rangle$ 

 $\langle \diamond \rangle$ 

 $\langle \diamond \rangle$ 

| 書面       可採郵寄或現場(臨櫃)方式辦理         網路       1.可透過本署「網路成立投保單位」<br>(https://eservice.nhi.gov.tw/webunit/system/loginca.aspx)<br>線上成立健保投保單位及辦理人員首次加保。         2.可透過經濟部【一站式線上申請作業】網站<br>(http://onestop.nat.gov.tw)線上同時申請公司(商業)設立登記<br>及成立健保投保單位,並可辦理第1次人員投保手續,尚未僱用員工<br>者,無法利用網路線上申請。<br>*限公司與商業及有限合夥   | 方式 | 說明                                                                                                    |
|----------------------------------------------------------------------------------------------------|----|----------------------------------------------------------------------------------------------------|
| <ul> <li>網路</li> <li>1.可透過本署「網路成立投保單位」<br/>(https://eservice.nhi.gov.tw/webunit/system/loginca.aspx)<br/>線上成立健保投保單位及辦理人員首次加保。</li> <li>2.可透過經濟部【一站式線上申請作業】網站<br/>(http://onestop.nat.gov.tw)線上同時申請公司(商業)設立登記<br/>及成立健保投保單位,並可辦理第1次人員投保手續,尚未僱用員工<br/>者,無法利用網路線上申請。</li> <li>*限公司與商業及有限合夥</li> </ul> | 書面 | 可採郵寄或現場(臨櫃)方式辦理                                                                                                    |
|                                                                                                    | 網路 | <ol> <li>可透過本署「網路成立投保單位」<br/>(<u>https://eservice.nhi.gov.tw/webunit/system/loginca.aspx</u>)<br/>線上成立健保投保單位及辦理人員首次加保。</li> <li>可透過經濟部【一站式線上申請作業】網站<br/>(<u>http://onestop.nat.gov.tw</u>)線上同時申請公司(商業)設立登記<br/>及成立健保投保單位,並可辦理第1次人員投保手續,尚未僱用員工<br/>者,無法利用網路線上申請。</li> <li>*限公司與商業及有限合夥</li> </ol> |

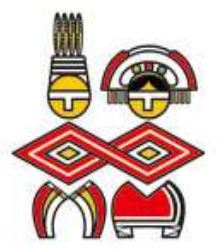

## 書面申請

- 新成立的公、民營事業機構、事務所、移工雇主等
  - ▶ 填寫【投保單位成立申報表(A表)】及【保險對 象投保申報表(D表)】。
  - ▶ 檢附<u>負責人身分證正背面影本及相關證件影本。</u>
  - ▶ 依<u>單位通訊地址</u>送交健保署各分區業務組辦理投保手續。

請至本署全球資訊網<u>www.nhi.gov.tw/健保表單下載/投保相</u> <u>關表單</u>,自行列印使用。

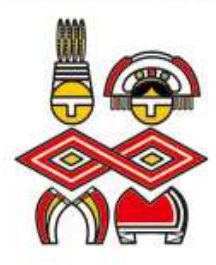

 $\langle \diamond \rangle$ 

 $\langle \diamond \rangle \langle \diamond \rangle$ 

 $\langle \! \diamond \! \rangle$ 

 $\langle \diamond \rangle$ 

 $\langle \! \diamond \! \rangle$ 

 $\langle \diamond \rangle$ 

#### 投保單位成立(三合一)-填表範例

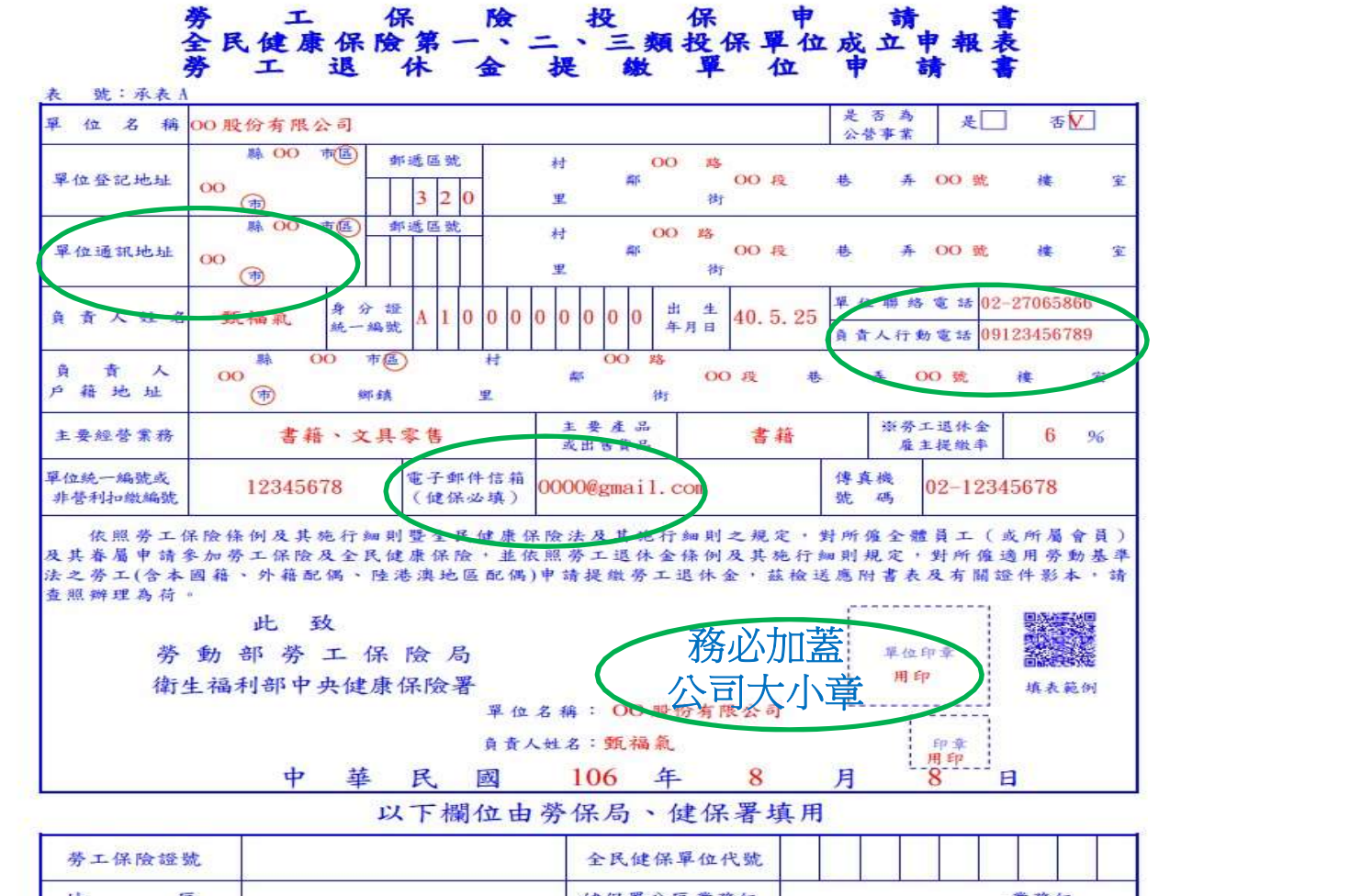

 $\sim 0$ 

 $\langle \diamond \rangle$ 

 $\langle \diamond \rangle$ 

 $\langle \diamond \rangle$ 

 $\langle \diamond \rangle$ 

 $\langle \Diamond$ 

 勞工保險證號
 全民健保單位代號

 地
 區

 健保署分區業務組
 業務組

 積欠工資墊償單位
 申報日期

 民國年月日申報

 $\langle \! \diamond \! \rangle$ 

 $\langle \diamond \rangle$ 

 $\langle \diamond \rangle$ 

 $\langle \diamond \rangle$ 

衛生福利部中央健康保險署東區業務組

 $\langle \diamond \rangle$ 

 $\langle \diamond \rangle$ 

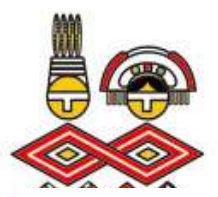

 $\diamond$ 

 $\langle \! \diamond \! \rangle$ 

 $\diamond$ 

 $\langle \! \diamond \! \rangle$ 

 $\langle \diamond \rangle$ 

投保單位成立(健保專用)

 $\diamond$ 

 $\diamond$ 

 $\langle \! \diamond \! \rangle$ 

 $\diamond$ 

 $\diamond$ 

 $\langle \diamond \rangle$ 

 $\diamond$ 

 $\langle \diamond \rangle$ 

 $\langle \diamond \rangle$ 

| 作者 装 芳                                                                                                    |                                                                                                    | 000股份                                                                                                    | 有限公司                                                                                                    |                                                                                                    |                                                                                                    |                                           |                                                                                                  |                                                                             |                                                     |                                                                   |                                  |                    |                                     |                                         |                  |                  |
|----------------------------------------------------------------------------------------------------|----------------------------------------------------------------------------------------------------|----------------------------------------------------------------------------------------------------|----------------------------------------------------------------------------------------------------|----------------------------------------------------------------------------------------------------|----------------------------------------------------------------------------------------------------|-------------------------------------------|--------------------------------------------------------------------------------------------------|-----------------------------------------------------------------------------|-----------------------------------------------------|-------------------------------------------------------------------|----------------------------------|--------------------|-------------------------------------|-----------------------------------------|------------------|------------------|
| 体                                                                                                    | 8 <b>8</b>                                                                                                    |                                                                                                    |                                                                                                    |                                                                                                    |                                                                                                    |                                           |                                                                                                  |                                                                             |                                                     | <b>R</b> 1                                                        | 0 6 4                            | - 0                | 5 1                                 | 3                                       | 0                | 4                |
| 已接准毁立日                                                                                                    | 星位登記                                                                                                    | 00                                                                                                    | 15 M 18                                                                                                    | 送號                                                                                                    | 1                                                                                                    | Ħ                                         | <b>K</b> 00                                                                                      | 時                                                                           |                                                     |                                                                   |                                  |                    |                                     |                                         |                  | -                |
| 女生 鉄目                                                                                                    | 地址                                                                                                    | 00                                                                                                    | ·                                                                                                    | 3 2                                                                                                    | 0                                                                                                    | A                                         |                                                                                                  | 0.49                                                                        | *                                                   | #                                                                 | 00 统                             | 00                 | 棲                                   | 3                                       | -                |                  |
| 14.                                                                                                    | 單位通訊                                                                                                    | 00                                                                                                    | (市)(市)(市)(市)(市)(市)(市)(市)(市)(市)(市)(市)(市)(                                                                                                    | 15 H                                                                                                    |                                                                                                    | H                                         | <b>z</b> 00                                                                                      | 略<br>0 段                                                                    | 林                                                   | Ă.                                                                | 00 我                             | 00                 | 樓                                   | 3                                       |                  |                  |
|                                                                                                    | 30.50                                                                                                    | (                                                                                                    | 0000                                                                                                    |                                                                                                    |                                                                                                    | -                                         |                                                                                                  |                                                                             |                                                     |                                                                   |                                  |                    |                                     |                                         |                  | _                |
| 業別                                                                                                    | 4 # 1 M F                                                                                                    | ( 20 34 )                                                                                                    | 00085                                                                                                    | 28811.                                                                                                    | COR                                                                                                    |                                           |                                                                                                  | A .                                                                         | 「菌民」                                                | 091                                                               | 2-3456                           | 78                 |                                     |                                         | ~                | 0 0              |
|                                                                                                    | E to Bi 45 10 15                                                                                                    | 0 2                                                                                                    | 五版                                                                                                    | I                                                                                                    | 2 3                                                                                                    | 4 5                                       | 6 7 3                                                                                            | 分證                                                                          | <u>民一編3</u>                                         |                                                                   | A 0 0                            | 0 0                | 0 0                                 |                                         | Ψ.               | 0.0              |
| ×                                                                                                    | 使主动病                                                                                                    | 0 2                                                                                                    | -                                                                                                    | 1                                                                                                    | 2 3                                                                                                    | 4 5                                       | 6 7 5                                                                                            | (4)                                                                         | 保 <del>现</del> 一<br>非誉利和1                           | <b>神 22</b><br>就編號)                                               | 1                                | 1 2                | 3 4                                 | 5                                       | б                | 7 8              |
| 一、本表供投保單位新成立時項用<br>二、除政府機關。公立學校、裏田2<br>(一)負責人關則身分證正、背<br>(二)下列相關證件影本:<br>1,公司、行號應檢附公4<br>2.專門職業及技術人員1<br>知書)。<br>3.外籍監護投保單位應檢附目<br>5.其他投保單位應檢附目                                                                                                    | 由投保單位填寫   份<br>< 打會及公營事業的投行<br>面影本。<br>] 登記瞭明文件或商業至<br>( 行載業者之投保單位。<br>並應檢附勞動師核准為人<br>4) 的事業主管機關核發的                                                                                                    | <ul> <li>建同保險費</li> <li>基單位外,勇</li> <li>整記證明文代</li> <li>應撤附主書</li> <li>及該外籍員工</li> <li>收該人員第)</li> <li>約執業證照為</li> </ul>                                                                                                    | 日東設保中省<br>東設保中省<br>市<br>市<br>橋間核優さ<br>、<br>人<br>工<br>名<br>市<br>商<br>橋<br>昭<br>支<br>沿<br>市<br>列<br>町<br>市<br>の<br>町<br>町<br>町<br>町<br>町<br>町<br>町<br>町<br>町<br>町<br>町<br>町<br>町<br>町<br>町<br>町<br>町                                                                                   | 現表, 合<br>新作:<br>春 雅 ( 通<br>内<br>構<br>定<br>新<br>和<br>の<br>の<br>相<br>定<br>本<br>二<br>一<br>の<br>一<br>の<br>一<br>の<br>一<br>の<br>一<br>の<br>一<br>の<br>一<br>の<br>一<br>の<br>一<br>の<br>一<br>の<br>一<br>の<br>一<br>の<br>一<br>の<br>一<br>の<br>の<br>の<br>の<br>の<br>の<br>の<br>の<br>の<br>の<br>の<br>の<br>の                                                                                                    | 并送衛生<br>服 成 期 調 書<br>成 明 書                                                                                                    | ·福利部<br>主義和限<br>正確明<br>研文件                | 户央健康保<br>成開業執照<br>2時)<br>2件                                                                      | ☆著分區常務約<br>(竣書)・酉1                                                          | ■•<br>兄局核發之                                         | 1.扫痕单位                                                            | ( <b>我立</b> 至)                   | 1241               | <b>ka</b> (1                        | e-1                                     | 建调               | a.u              |
| 一、本表供投保單位新成立時項用<br>二、除政府機關。公立學校、裏田<br>(一)負責人關則身分證王、有<br>(二)下列相關證件影本:<br>1,公司、行號應檢附公<br>2.專門職業及技術人員<br>約.有醫監護工之投保單有<br>4.以屬主為投保單位應給<br>5.其他投保單位應檢附<br>5.其他投保單位應檢附最高一<br>四、單位為受僱員工及負責人申報約<br>研究件、免於本單位申報加保。<br>不,未將以出物部案(前將出物保)                                                                                                    | 由投保單位填寫   份,<br>(利會及公營事業的投行<br>面影本。<br>] 登記證明文件或商業至<br>(行號業者之投保單位。<br>(如繁備主管機構成於的<br>如素,預依規定檢附書<br>の例率,員工之加保起給目<br>。<br>此於左皮酮保存)。<br>(<br>」<br>(<br>」<br>)<br>(<br>」<br>)<br>(<br>」<br>(<br>」<br>)<br>(<br>)<br>(<br>)<br>)<br>(<br>)<br>(<br>)<br>(<br>)<br>)<br>(<br>)<br>(<br>)<br>(<br>)<br>(<br>)<br>)<br>(<br>)<br>(<br>)<br>(<br>)<br>(<br>)<br>)<br>(<br>)<br>(<br>)<br>)<br>(<br>)<br>)<br>(<br>)<br>)<br>(<br>)<br>(<br>)<br>)<br>(<br>)<br>(<br>)<br>)<br>(<br>)<br>)<br>(<br>)<br>)<br>(<br>)<br>)<br>(<br>)<br>)<br>)<br>(<br>)<br>)<br>)<br>(<br>)<br>)<br>)<br>(<br>)<br>)<br>)<br>(<br>)<br>)<br>)<br>(<br>)<br>)<br>)<br>(<br>)<br>)<br>(<br>)<br>)<br>)<br>(<br>)<br>(<br>)<br>)<br>(<br>)<br>)<br>(<br>)<br>(<br>)<br>)<br>)<br>(<br>)<br>)<br>)<br>(<br>)<br>)<br>)<br>(<br>)<br>)<br>)<br>)<br>(<br>)<br>)<br>)<br>)<br>)<br>(<br>)<br>)<br>)<br>)<br>(<br>)<br>)<br>)<br>)<br>(<br>)<br>)<br>(<br>)<br>)<br>)<br>)<br>)<br>(<br>)<br>)<br>)<br>)<br>)<br>)<br>)<br>)<br>)<br>)<br>)<br>)<br>) | 。 菜草 起發 一個 一個 一個 一個 一個 一個 一個 一個 一個 一個 一個 一個 一個                                                                                                    | 十東投降中東部<br>中、<br>一、<br>一、<br>一、<br>一、<br>一、<br>一、<br>一、<br>一、<br>一、<br>一、<br>一、<br>一、<br>一、                                                                                                    | 長表・3 日本 単数 相応になる 日本 単数 相応になる 日本 単数 相応になる 日本 単数 相応になる 日本 単数 相応になる 日本 目前 日本 日本 日本 日本 日本 日本 日本 日本 日本 日本 日本 日本 日本 日                                                                                                    | 并送衛生<br>股外與查找<br>以及非<br>股外<br>與<br>一<br>支<br>上<br>、<br>一<br>、<br>一<br>、<br>一<br>、<br>一<br>、<br>一<br>、<br>一<br>、<br>一<br>、<br>一<br>、<br>一<br>、 | 編利部<br>業秋照<br>工作理科<br>開明件書<br>記之日         | 中央健康保<br>成開業執照<br>名冊)。<br>之件。<br>注聲貫人若                                                           | 微著分區業務約<br>(曖書)。 面利<br>同健保著暫先」<br>こ於其他單位の                                   | E・<br>兄局核發さ<br>2.最高一起<br>2.夏貴人。                     | に扣撤單位<br>1.<br>積工身分                                               | (股立登)<br>貴人嗣<br>加保者              | 記中 1<br>後得4        | 新書(1<br>5平報1<br>新时在1                | 统一加<br>周降 - 新<br>政                      | <b>建场</b><br>计算所 | <b>献</b> 速<br>得瞭 |
| 一、本表供投保單位新成立時項用<br>二、除政府機關、公立學校、裏田2<br>(一)負責人關民身分證正、<br>(二)下列相關證件影本:<br>1,公司、行號應檢附公:<br>2.專門職業及技術人員:<br>知書)。<br>3.外籍整理工之投保單位<br>4.以屬主為保保單值者<br>5.其他保全僱員工及負責人申報:<br>明文件,免於本單位申報知保,<br>五、本表精以樹號都等(請將掛號者)。                                                                                                    | 由投保單位填寫一份。<br>(利會是公餐事業的投行<br>面影本。<br>)登記瞭明文件或商業至<br>行動業者之投保單位。<br>(加幫業生發依准單位。<br>(加幫業)的等素的部樣准為<br>(加幫業)的等素的一樣一個一個一個一個一個一個一個一個一個一個一個一個一個一個一個一個一個一個一                                                                                                    | , 是單位外, 應<br>建四体外, 應<br>肥酸糊的之料<br>整 應 微外<br>發展用 就外<br>着單一個<br>的<br>報度<br>一個<br>一個<br>一個<br>一個<br>一個<br>一個<br>一個<br>一個<br>一個<br>一個<br>一個<br>一個<br>一個                                                                                                    | 甘泉松田下列町<br>大谷田、松田、松田、<br>大谷田、<br>大谷田、<br>大谷田、<br>大名田、<br>大名田、<br>大名田、<br>大名田、<br>大名田、<br>大名田、<br>大名田、<br>大名                                                                                                    | 泉永 · 台<br>泉永 · 台<br>田<br>田 | 并送街生<br>股                                                                                                    | 編利部<br>業 集構 一直 明明<br>(                    | 中央健康保<br>成開業執照<br>8日:<br>3日:<br>5日:<br>5日:<br>5日:<br>5日:<br>5日:<br>5日:<br>5日:<br>5日:<br>5日:<br>5 | 微著分區業務約<br>(曖書)。 西利<br>回健保著暫先」<br>こ於其他單位。                                   | E。<br>兄ぷ核發力<br>又最高一次<br>貸賣人、<br>健                   | 、和微單位<br>現在定, 貢<br>係 署                                            | (股立登)<br>貴人嗣者<br>ر               | 記中 1<br>後得4<br>月   | 計畫(1<br>5中報1<br>前日在1                | 统一加<br>周降-<br>酸及素                       | 建用               | 化进               |
| 一、本表供投保單位新成立時項用<br>二、除政府機關。公立學校、裏田<br>(一)負責人關則身分證正、有<br>(二)下列相關證件影本:<br>1,公司,行證處檢附公<br>2.專門職業及技術人員:<br>約者監護理之之投保單<br>4.以雇主為投保單位應檢附<br>5.其他投保單位應檢附<br>三、負責人申報投保金額低於最高一<br>明文件,免於本單位申報加保<br>五、本表請以樹證都寄(請將掛號<br>保單位名稱:○○○股份 有限公                                                                                                    | 由投保單位填寫 ( 份,<br>(利會是公營事業的投付<br>面影本,<br>) 登記證明文件或商業至<br>( 行載業者之設保單位,<br>( 如驚葉者之設保單位,<br>( 如驚葉者之設保單位,<br>( 如驚葉者之設保單位,<br>( 如驚葉者之設保單,<br>( 如驚葉者之,<br>一一一一一一一一一一一一一一一一一一一一一一一一一一一一一一一一一一一一                                                                                                    | 。果單位於,應<br>建同保於,應<br>整 認識和<br>對的保險,<br>或<br>致<br>的<br>教<br>的<br>教<br>握<br>的<br>教<br>握<br>的<br>教<br>業<br>件<br>他<br>於<br>,<br>應<br>、<br>致<br>等<br>一<br>就<br>整<br>記<br>職<br>始<br>的<br>於<br>,<br>應<br>、<br>数<br>等<br>一<br>就<br>於<br>,<br>一<br>一<br>他<br>於<br>,<br>。<br>應<br>,<br>一<br>一<br>一<br>(<br>始<br>外<br>,<br>,<br>)<br>,<br>一<br>一<br>(<br>合<br>外<br>,<br>,<br>)<br>,<br>一<br>(<br>合<br>外<br>,<br>)<br>,<br>)<br>,<br>(<br>告<br>)<br>,<br>)<br>,<br>(<br>告<br>)<br>,<br>)<br>,<br>)<br>,<br>(<br>)<br>,<br>)<br>,<br>)<br>,<br>,<br>,<br>,<br>,<br>,<br>,<br>,                                                                                                    | 十東投保中東<br>一<br>本<br>一<br>之<br>外<br>展<br>展<br>総<br>代<br>一<br>大<br>長<br>二<br>之<br>、<br>展<br>展<br>総<br>行<br>一<br>初<br>町<br>一<br>刊<br>町<br>十<br>・<br>・<br>一<br>之<br>外<br>み<br>展<br>一<br>元<br>一<br>の<br>内<br>町<br>一<br>一<br>町<br>町<br>町<br>町<br>町<br>町<br>町<br>町<br>町<br>町<br>町<br>町<br>町 | 及余件:<br>素件:<br>幕 撥船核之為核<br>第 (通用定単核)<br>第 11<br>第 11<br>第 11<br>第 11<br>第 11<br>第 11<br>第 11<br>11<br>11<br>11<br>11<br>11<br>11<br>11<br>11<br>11                                                                                                    | 井送街 登 友 見 乾 女 男 乾 女 男 乾 女 男 乾 女 男 貴 教 男 君 親 ひ ひ                                                                                               | 編利部<br>案 工式明報 用明件書目                       | 中央健康保<br>成開業執照<br>各時<br>-<br>、<br>、                                                              | )                                                                           | R。<br>兄局核發之<br>2.最高一部<br>従<br>健                     | に扣缴單位                                                             | (設立臺)<br>貴人嗣<br>遺<br>員朝:         | 記中 1<br>後 得 J      | 計畫(1<br>5中 報1<br>新行在1               | <i>统一副</i><br>周降-副<br>版及 義              | 1登城              | <b>化</b> 递<br>得難 |
| <ul> <li>、本表供投保單位新成立時項用</li> <li>二、除政府機關、公立學校、裏田&gt;</li> <li>(一) 負責人關民身分證正、有</li> <li>(二) 下列相關證件影本:</li> <li>1,公司,行發應檢附約公:</li> <li>2.專門職業及技術人員:</li> <li>3.於稽監為投保單位</li> <li>4.以屬主為投保單位是</li> <li>5.其他投保單位應檢附約</li> <li>三、負責人申報投保及負責人申報</li> <li>3.於格監為投保單位率報約</li> <li>三、負責人申報投保及負責人申報</li> <li>現之件,免於本單位申報約案,</li> <li>五、本表請以樹飽都等(請將掛號利</li> </ul> | 由投保單位填寫 ( 份<br>< 利會及公營事業的投行<br>面影本。<br>) 登記瞭明文件或商業至<br>( 行載業者之投保單位。<br>並應檢附勞動師核准為為<br>( 行載業者之投保單位。<br>如者。頒依規定檢附對<br>的事業主管機關核發的<br>一級者。頒依規定檢附對<br>中醫主管機關核發的<br>一級者。頒依規定檢附對<br>一條一條一條一條一條一<br>一條一條一條一條一條一<br>一條一條一條一條一條一<br>一條一條一條一條                                                                                                    | ,建同保險費<br>要單位外,應<br>整記證明保險費<br>。應<br>號外積<br>將<br>約<br>約<br>號之權<br>約<br>約<br>號之<br>將<br>一<br>章<br>之<br>號<br>始<br>將<br>一<br>章<br>位<br>外,<br>應<br>章<br>位<br>外,<br>應<br>章<br>之<br>記證明<br>之<br>代<br>等<br>。<br>應<br>號<br>一<br>之<br>物<br>、<br>應<br>章<br>之<br>、<br>物<br>約<br>者<br>一<br>之<br>物<br>、<br>之<br>物<br>、<br>一<br>約<br>考<br>一<br>之<br>物<br>、<br>一<br>約<br>合<br>之<br>、<br>一<br>約<br>一<br>約<br>一<br>約<br>一<br>約<br>一<br>約<br>一<br>約<br>一<br>二<br>(<br>)<br>)<br>一<br>(<br>)<br>)<br>(<br>)<br>)<br>(<br>)<br>(<br>)<br>)<br>(<br>)<br>)<br>)<br>(<br>)<br>)<br>(<br>)<br>)<br>(<br>)<br>)<br>(<br>)<br>)<br>(<br>)<br>)<br>(<br>)<br>)<br>(<br>)<br>)<br>(<br>)<br>)<br>(<br>)<br>)<br>(<br>)<br>)<br>(<br>)<br>)<br>(<br>)<br>)<br>(<br>)<br>)<br>(<br>)<br>(<br>)<br>)<br>(<br>)<br>)<br>(<br>)<br>(<br>)<br>)<br>(<br>)<br>)<br>(<br>)<br>)<br>(<br>)<br>)<br>(<br>)<br>)<br>(<br>)<br>)<br>(<br>)<br>)<br>(<br>)<br>)<br>(<br>)<br>)<br>(<br>)<br>)<br>(<br>)<br>)<br>(<br>)<br>)<br>(<br>)<br>)<br>(<br>)<br>)<br>(<br>)<br>)<br>(<br>)<br>)<br>(<br>))<br>(<br>)<br>)<br>(<br>))<br>(<br>)<br>)<br>(<br>)<br>)<br>(<br>)<br>)<br>(<br>)<br>(<br>)<br>)<br>(<br>)<br>)<br>)<br>(<br>)<br>)<br>(<br>)<br>)<br>)<br>)<br>(<br>)<br>)<br>(<br>)<br>)<br>)<br>(<br>)<br>)<br>)<br>)<br>(<br>)<br>)<br>)<br>()<br>)<br>)<br>)<br>)<br>(<br>)<br>)<br>)<br>)<br>)<br>(<br>)<br>)<br>)<br>)<br>)<br>(<br>)<br>)<br>)<br>)<br>)<br>(<br>)<br>)<br>)<br>)<br>)<br>(<br>)<br>)<br>)<br>)<br>(<br>)<br>)<br>)<br>)<br>)<br>(<br>)<br>)<br>)<br>)<br>)<br>(<br>)<br>)<br>)<br>)<br>)<br>()<br>)<br>)<br>)<br>)<br>()<br>)<br>)<br>)<br>)<br>)<br>(<br>)<br>)<br>)<br>)<br>)<br>()<br>)<br>)<br>)<br>)<br>()<br>)<br>)<br>)<br>)<br>)<br>()<br>)<br>)<br>)<br>)<br>()<br>)<br>)<br>)<br>)<br>()<br>)<br>)<br>)<br>)<br>)<br>)<br>(<br>)<br>)<br>)<br>)<br>()<br>)<br>)<br>)<br>)<br>)<br>(<br>)<br>)<br>)<br>)<br>)<br>(<br>)<br>)<br>)<br>)<br>()<br>)<br>)<br>)<br>(<br>)<br>)<br>)<br>)<br>)<br>()<br>)<br>)<br>)<br>)<br>(<br>)<br>)<br>)<br>)<br>()<br>)<br>)<br>)<br>)<br>()<br>)<br>)<br>)<br>)<br>()<br>)<br>)<br>)<br>)<br>)<br>()<br>)<br>)<br>)<br>)<br>)<br>()<br>)<br>)<br>)<br>)<br>)<br>)<br>()<br>)<br>)<br>)<br>)<br>()<br>)<br>)<br>)<br>)<br>()<br>)<br>)<br>)<br>)<br>)<br>()<br>)<br>)<br>)<br>)<br>)<br>()<br>)<br>)<br>)<br>)<br>)<br>)<br>)<br>)<br>)<br>)<br>)<br>)<br>)<br>)<br>)<br>)<br>)<br>)<br>) | 甘泉微阳下列期<br>牛。<br>開入<br>大會<br>一之,有之<br>大方<br>之。<br>有<br>一之,有<br>之。<br>大方<br>之。<br>大方<br>一之,<br>有<br>之。<br>大方<br>一一一一一一一一一一一一一一一一一一一一一一一一一一一一一一一一一一一                                                                                                    | 及新作 幕 毀紛積之為<br>一 「                                                                                                    | 并送 数 國共產黨 化 國共產黨 化 國共產黨 化 國共產黨 化 國共產黨 化 國共產黨 化 國共產黨 化 國共產黨 化 國共產黨 化 化 化 化 化 化 化 化 化 化 化 化 化 化 化 化 化 化 化                                       | 編利部<br>業秋 爆粮之間<br>一点明年書<br>一点明年書<br>一点明代書 | 中央健康保<br>成開業執照<br>82件。<br>- 元替貴人<br>受                                                            | )<br>)<br>)<br>)<br>)<br>)<br>)<br>)<br>)<br>)<br>)<br>)<br>)<br>)          | R。<br>兄局線發之<br>2.最高一期<br>使<br>単<br>単<br>単<br>単<br>単 | 二和撤單位<br>1.<br>1.<br>1.<br>1.<br>1.<br>1.<br>1.<br>1.<br>1.<br>1. | (股立登)<br>貴人嗣<br>有保者<br>遺<br>見日期: | 記中1<br>波祥4<br>- 祥4 | h書 (1<br>5中 411<br>前附在1<br>百 料<br>昇 | - · · · · · · · · · · · · · · · · · · · | <b>计</b> 变 40    | <b>化</b> 通       |
| 一、本表供投保單位新成立時項用<br>二、除政府機關。公立學校、裏田2<br>(一) 負責人關則身分證正、背<br>(二) 下列相關證件影本:<br>1,公司,行發應檢附的公:<br>2.專門職業及技術人員<br>約者醫整理之及投保單位<br>4.以屬主為投保單位應<br>5.其他投保單位應檢附<br>三、負責人專根投保全額低於單<br>期文件,免於本單位申報加保。                                                                                                    | 由投保單位填寫一份。<br>(利會是公餐事業的投行<br>面影本。<br>)登記發明文件或商業<br>行執業者之投保單位。<br>(加繁備、聯礎及私人的<br>的事業主管機關核發詞<br>。線、員正之加保起給日                                                                                                    | ,連用保險、<br>建一個外、<br>應<br>記錄<br>一個<br>一一一一一一一一一一一一一一一一一一一一一一一一一一一一一一一一一                                                                                                    | 甘泉被附下列的<br>4、機關<br>4、機關<br>4、機關<br>4、機關<br>4、機關<br>4、機關<br>4、機關<br>4、機關                                                                                                    | 及表:3<br>日本<br>日<br>田<br>田<br>田<br>田<br>田<br>田<br>田<br>田<br>田<br>田<br>田<br>田<br>田<br>田<br>田<br>田<br>田                                                                                                    | 并送衛生<br>股限 外期過費<br>及1.<br>製備,料<br>人類<br>人類<br>人類<br>人類<br>人類<br>人類<br>人類<br>人類<br>人類<br>人類<br>人類<br>人類<br>人類                                  | 福利部<br>業 機械服用明件書<br>(開明件書目                | 中央健康保<br>成開業執照<br>名冊)・<br>2件・<br>、2替)、否若<br>(1 算)人若                                              | )<br>)<br>)<br>)<br>)<br>(<br>破書<br>)<br>。<br>高利<br>(<br>破書<br>)<br>。<br>高利 | 日。<br>兄局核發さ<br>2.最高一起<br>2.最高人。                     | 、和微單位<br>1.<br>積工寿分                                               | (股立登)<br>責人嗣<br>加保者              | 記中 1<br>後得J        | 新書(1<br>5中報1<br>新附在1                | 烧一加<br>周降 -                             |                  | 建编               |

| 勞工保    | :除證號<br>+1 在至14年時)<br>2 40 /2 第10 /2 10 |                                         | 劳 工 (<br>全民健康保險       | 保 除 加<br>第一、二、三類                      | 保 申 報 表<br>續保險對象投保申報 | 券保局·健保)<br>收 件 1   | F 键 係 著<br>t 分 區 堂 務 組                                                                                                    | 業務:           |
|--------|-----------------------------------------|-----------------------------------------|-----------------------|---------------------------------------|----------------------|--------------------|----------------------------------------------------------------------------------------------------|---------------|
| 单位统-   | - 集號表 : ]                               | 234567                                  | 〈淡勞工                  | 退休金提                                  | 繳 申 報 表 〉            |                    | 民國 年 月                                                                                                    | 8× 44         |
| 中報     | 中華無武                                    | 姓 保                                     | 故人                    |                                       | st                   | * *                | <b>投保單位填寫</b>                                                                                                    | I             |
| (it(∨) | 姓名                                      | 国民身分提统一编统                               | 出生年月日<br>胡子加清<br>村V   | 务保月投保<br>薪資·全民健<br>兼保險投保<br>金額(示) 姓   | <b>国民身分證統一編</b><br>名 | 1<br>前 生 年 月 日 代   | 合於鍵保投保條件                                                                                                    | 健保署振7<br>生效日期 |
|        |                                         | (各省现代现代教马)                              | (料見現<br>明長)           | C************************************ | ( A (SURARAZA)       | 发(**)              | <b><u><u></u></u></b> <u></u> <u></u> <u></u> <u></u> <u></u> <u></u> <u></u> <u></u> <u></u> <u></u> <u></u> <u></u> <u></u> <u></u> <u></u> <u></u> <u></u> <u></u>                                                                                                    | 1             |
| V      | 甄福巅                                     | Z 1 2 9 9 9 9 7 2 2                     | 59 <b>#</b> 1 / 1 / I | 43,900                                |                      | A J B              | <b>Mat.</b> 103.5.1                                                                                                    |               |
| V      | 數福氣                                     | Z 1 2 9 9 9 9 7 2 2                     | 59 年 1 月 1 日          | ( 数游)                                 | Z 2 9 9 9 9 9 9      | 98 21 # 7 1 1 # 2  | 体附投条 103.5.1                                                                                                    |               |
| V      | 甄福氣                                     | Z 1 2 9 9 9 9 7 2 2                     | 59年1月1日               | ( ) 数小月                               | Z 1 9 9 9 9 9 9      | 63 103年5月2日3       | 新生兒 103.5.2                                                                                                    |               |
| V      | 甄福氣                                     | 2129999722                              | 59年1月1日               | 周紅                                    | F B 0 0 0 0 9 8      | 88 65 年 1 月 18 H 1 | 依附投係 103.5.1                                                                                                    |               |
| V      | 數稿象                                     | Z 1 2 9 9 9 9 7 2 2                     | 59年1月1日               | 数维制                                   | t Z 1 2 3 4 5 6 7    | 89 21年1月1日 2       | 依附投保 103.5.1                                                                                                    |               |
| V      | 數福氣                                     | 2129999722                              | 59年1月1日               | 多 版 5-70                              | Z1999999             | 72 8241118 3       | S 103.5.1                                                                                                    |               |
|        |                                         |                                         | 年月日                   | 春燭加饼                                  | ~~~~~                | 年日 B<br>年末20歳      | 李 計開 州 星 历 日                                                                                                    |               |
| -      | -                                       | +++++++++++++++++++++++++++++++++++++++ | 年月 日                  |                                       |                      | 年月/me.0.000        | #2 #1-74 //P DIC //S 1                                                                                                    |               |
| _      |                                         | i _i _i _i _i _i _i _i _i _i _i _i      | 千月日                   | - de                                  |                      | * 7 *              | 9 E . 14 /9 W H al                                                                                                    |               |
| 投      | 保單位名稱                                   | · XXXX 公司                               | 「東美美 オーム、上 イヨータ       | t A                                   |                      | 6 17 12 18         |                                                                                                    |               |
|        | 地址                                      | : XXXXXXXXXXXXXXXXXXXXXXXXXXXXXXXXXXXX  |                       |                                       |                      |                    | 劳强加强                                                                                                    |               |
|        |                                         |                                         |                       |                                       |                      | 7                  | A CONTRACT OF A CONTRACT OF A |               |

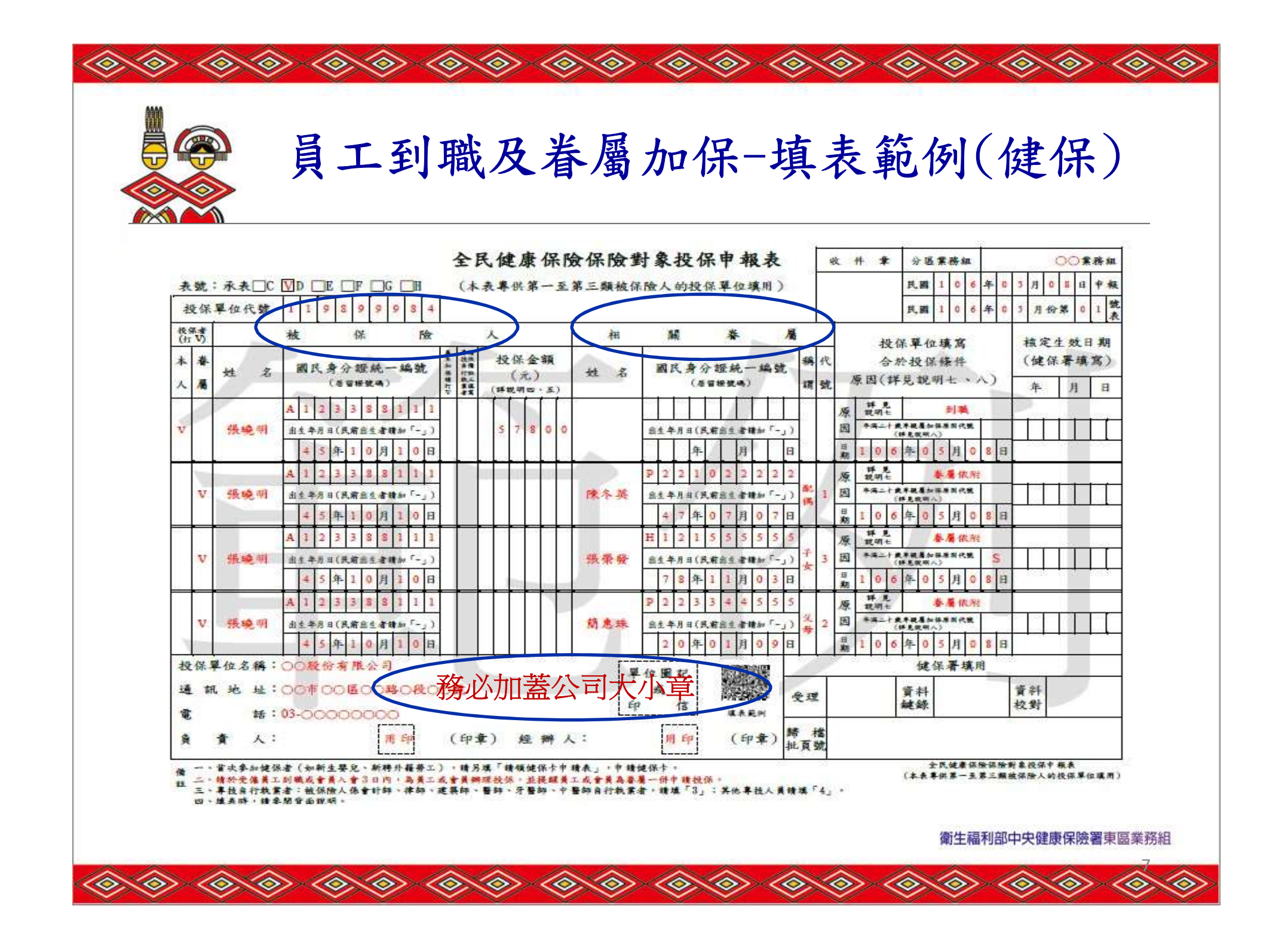

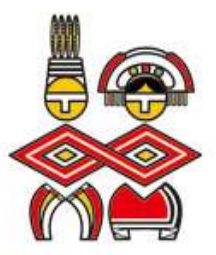

書面申報注意事項

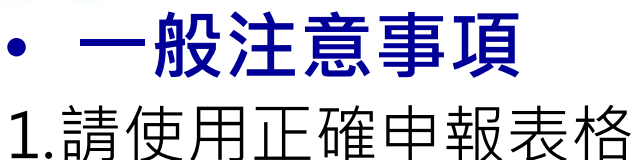

2.請蓋<u>單位及負責人圖記(印信)</u> 3.請自行影印1份<u>留存</u>

使用勞健合一之申報表時
1.申報表1式2份,送健保署(本署轉1份給勞保局)
2.檢具附件1式2份(本署轉1份給勞保局)
3.僅申報眷屬異動時,只需填寫1份,寄健保署
4.僅需單獨申報健保或勞保,請使用健保或勞保之專用表單

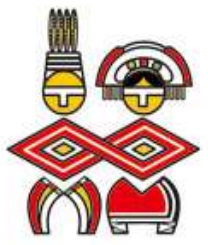

 $\langle \! \diamond \! \rangle$ 

 $\Diamond$ 

 $\langle \diamond \rangle$ 

 $\langle \! \diamond \! \rangle$ 

 $\langle \diamond \rangle$ 

 $\langle \! \diamond \! \rangle$ 

 $\langle \diamond \rangle$ 

 $\langle \diamond \rangle$ 

 $\langle \diamond \rangle$ 

 $\langle \diamond \rangle$ 

 $\langle \diamond \rangle$ 

 $\langle \! \diamond \! \rangle$ 

 $\diamond$ 

 $\langle \diamond \rangle$ 

 $\langle \! \diamond \! \rangle$ 

 $\langle \! \diamond \! \rangle$ 

 $\langle \diamond \rangle$ 

書面申報注意事項

 $\langle \diamond \rangle$ 

 $\langle \diamond \rangle$ 

 $\langle \diamond \rangle$ 

 $\diamond$ 

 $\langle \diamond \rangle$ 

 $\langle \diamond \rangle$ 

 $\langle \diamond \rangle$ 

 $\langle \diamond \rangle$ 

 $\langle \! \diamond \! \rangle$ 

 $\langle \diamond \rangle$ 

| 郵寄單位<br>(健保署轄區業務組)    | 地址                                                                             | 投保單位所在地                         |
|-----------------------|--------------------------------------------------------------------------------|---------------------------------|
| 衛生福利部中央健康保險署臺北業務組     | <u>10439</u><br>臺北市中山區中山北路1段7號<br><b>郵寄請寄:</b><br><u>10099</u> 台北郵政 30-200 號信箱 | 臺北市、新北市、基隆<br>市、宜蘭縣、金門縣、<br>連江縣 |
| 衛生福利部中央健康保險署北區業務組     | <u>32005</u><br>桃園市中壢區中山東路 3 段 525 號                                           | 桃園市、新竹市、新竹<br>縣、苗栗縣             |
| 衛生福利部中央健康保險署<br>中區業務組 | <u>40709</u><br>臺中市西屯區市政北一路 66 號                                               | 臺中市、南投縣、彰化<br>縣                 |
| 衛生福利部中央健康保險署<br>南區業務組 | <u>70006</u><br>臺南市中西區公園路 96 號                                                 | 雲林縣、嘉義市、嘉義<br>縣、臺南市             |
| 衛生福利部中央健康保險署高屏業務組     | <u>80147</u><br>高雄市前金區中正四路 259 號                                               | 高雄市、屏東縣、澎湖<br>縣                 |
| 衛生福利部中央健康保險署<br>東區業務組 | <u>97049</u><br>花蓮市軒轅路 36 號                                                    | 花蓮縣、臺東縣                         |

衛生福利部中央健康保險署東區業務組

 $\langle \diamond \rangle$ 

 $\langle \diamond \rangle$ 

 $\odot$ 

 $\langle \diamond \rangle$ 

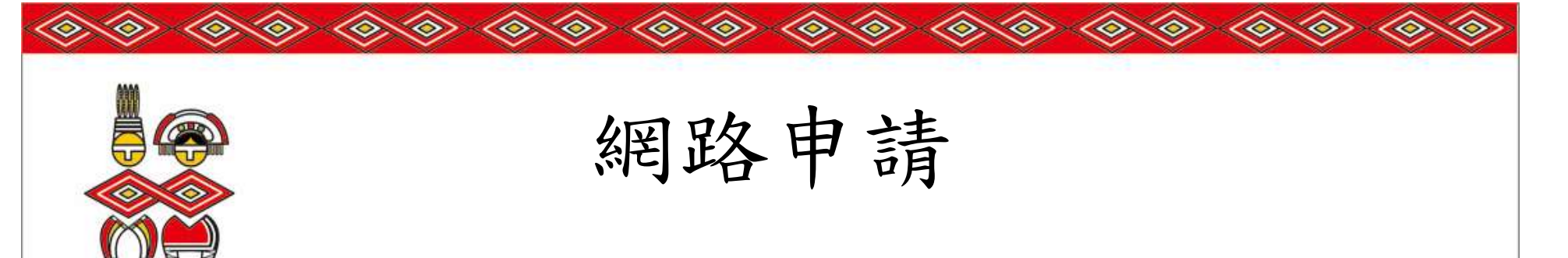

• 經濟部一站式網站

公司與商業及有限合夥可透過經濟部【一站式線上申請作 業】網站(http://onestop.nat.gov.tw)成立勞健保投保 單位,並可辦理第1次人員投保手續。

註1:尚未僱用員工者,無法利用網路線上申請。 2:同時申請成立勞健投保單位及首次人員投保。

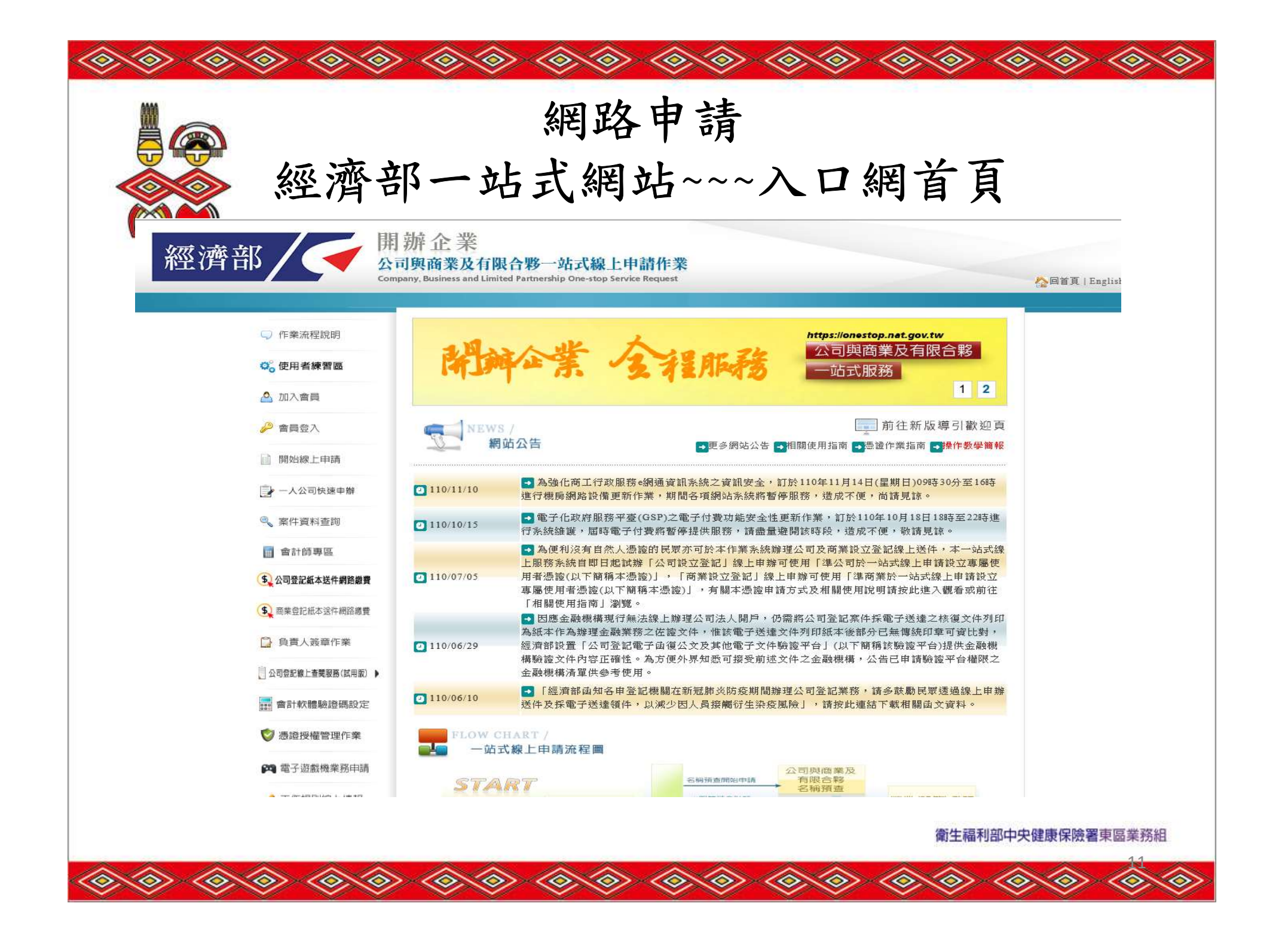

| $ \textcircled{\begin{subarray}{cccccccccccccccccccccccccccccccccccc$                                                                                                    |
|----------------------------------------------------------------------------------------------------|
| ■ 網路申請-經濟部一站式網站~                                                                                                    |
| 中城台寺人切促健促计音重佰                                                                                                    |
| 中洲貝貝八权你铤你任息争坞                                                                                                    |
| ▲ 負責人健保投保金額申報:依「全民健康保險法施行細則」第46條第1項第3款及第4款之規定,負責人應按投保金<br>額分級表最高一級(目前為18萬2000元)申報。如營利所得未達最高一級欲申請調降者,請點選下列調降方式:                                                                 |
| ○負責人未於本單位投保。                                                                                                    |
| <ul> <li>○新設立單位需持有單位憑證及負責人自然人憑證者:始可於本網站線上申報調降投保金額,請進入下一步驟<br/>線上填寫負責人申報調降投保金額聲明書(須以負責人自然人憑證簽章後才完成申請程序)。</li> </ul>                                                             |
| ● 非新設立單位或無單位憑證或負責人無自然人憑證者:本網站仍先自動帶出最高一級,請利用本局寄送之電子郵件所附「投保金額調整申報表」及「負責人申報調降投保金額聲明書」,以書面方式向健保署分區業務組辦理。                                                                           |
| (如仍有負責人健保調降投保問題者,請洽詢健保署諮詢服務專線:0800-030-598)                                                                                                    |
| 被保險人相關資料 新增                                                                                                    |
| 外籍人士 姓名 身分證件號 出生年月日<br>註記 姓名 碼 (YYY/MM/DD) 特殊身分別 資 投保薪 性別 合於健保投保 保<br>資 性別 合於健保投保 保<br>條件日期                                                                                    |
| 無 ✓ 李小明 A1111111 060/04/(■ 雇主 ✓ I 4580 男 ✓ 雇主 ✓ 119/04/、 ■ 增修者屬                                                                                                    |
| 回流程選項 上一頁 填寫完成 重填 下一頁 填寫完成 衛生福利部中央健康保險署東區業務組                                                                                                    |
| $  \diamond \diamond \diamond \diamond \diamond \diamond \diamond \diamond \diamond \diamond \diamond \diamond \diamond \diamond \diamond \diamond \diamond \diamond \diamond$ |

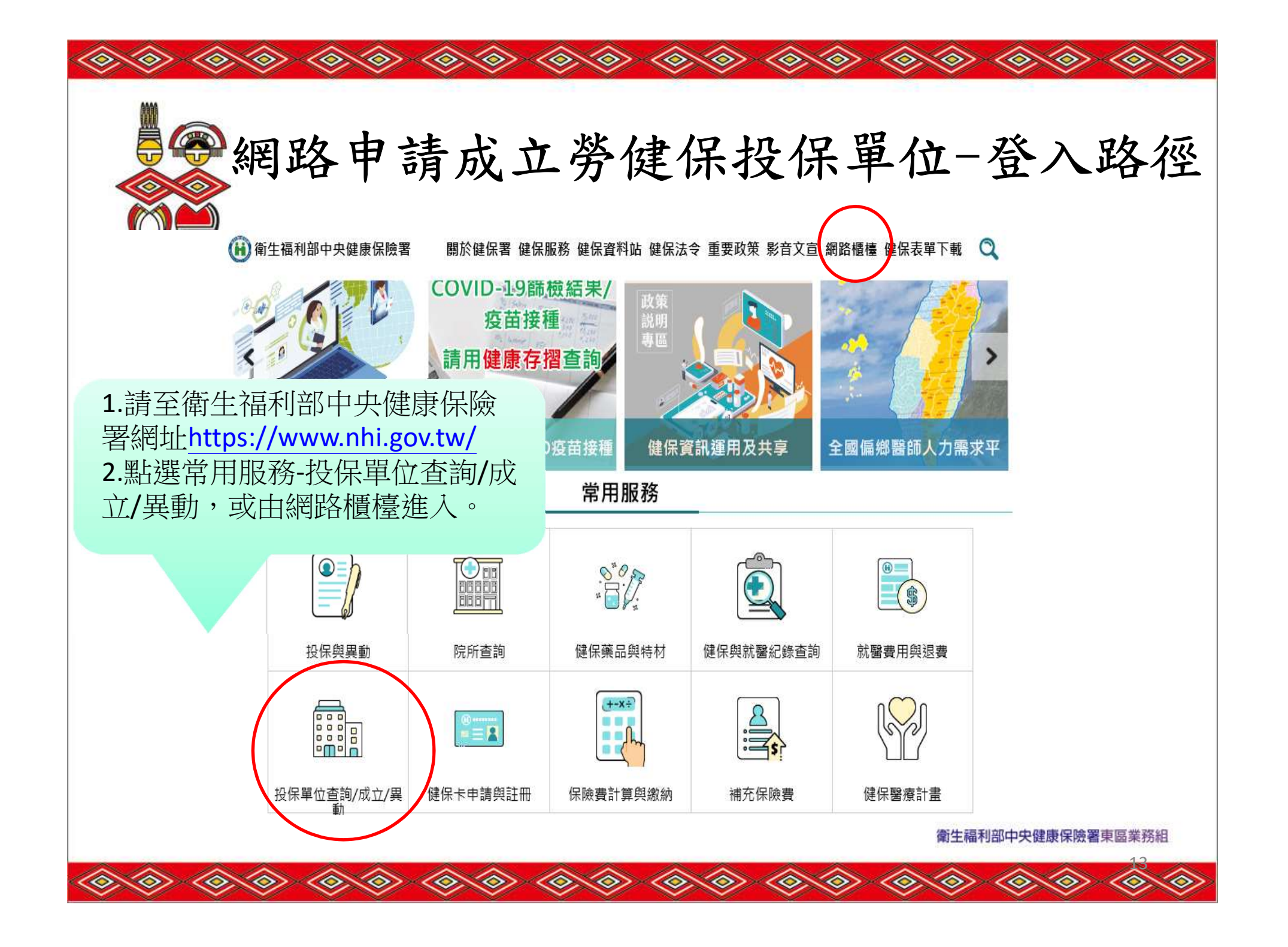

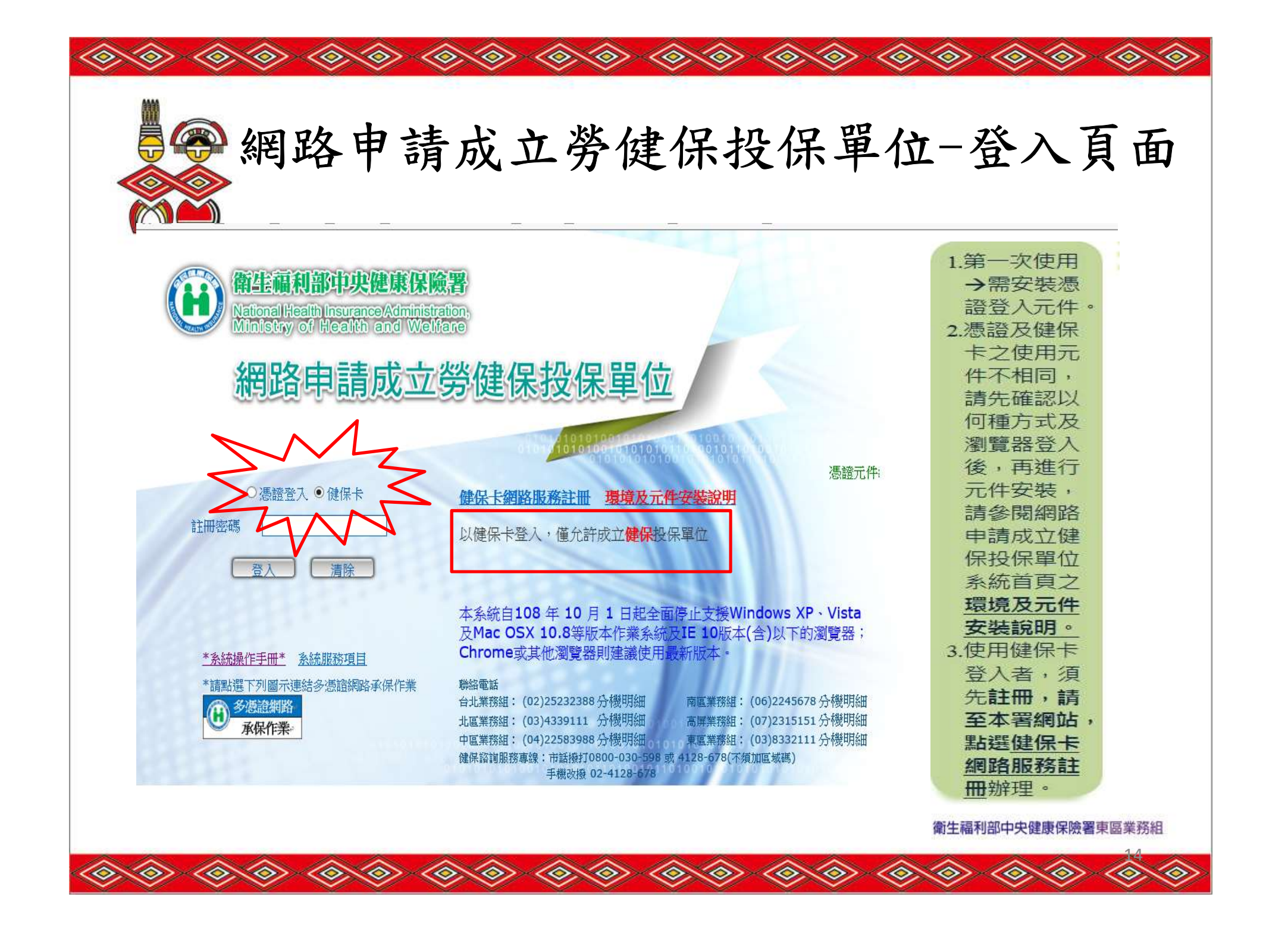

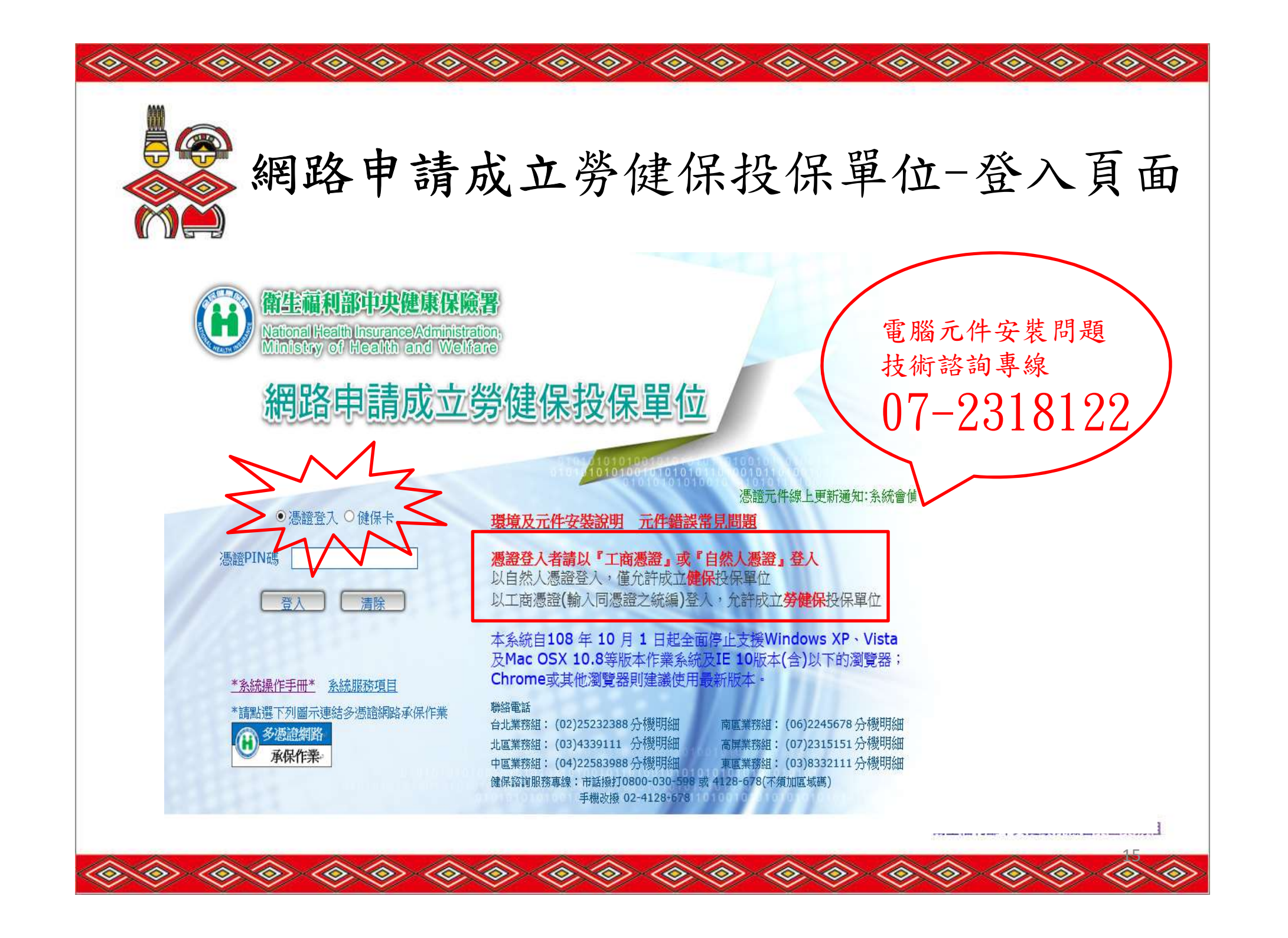

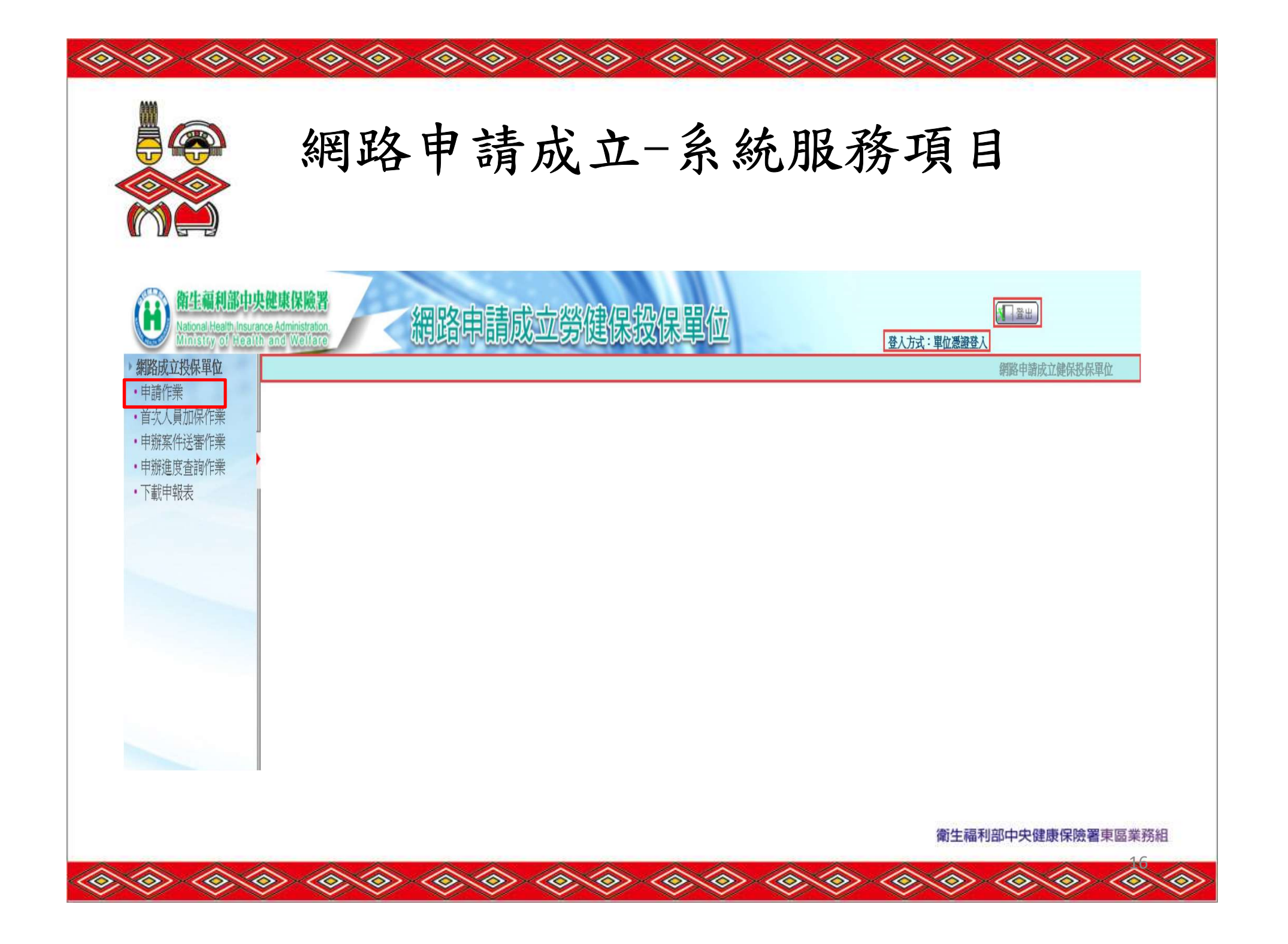

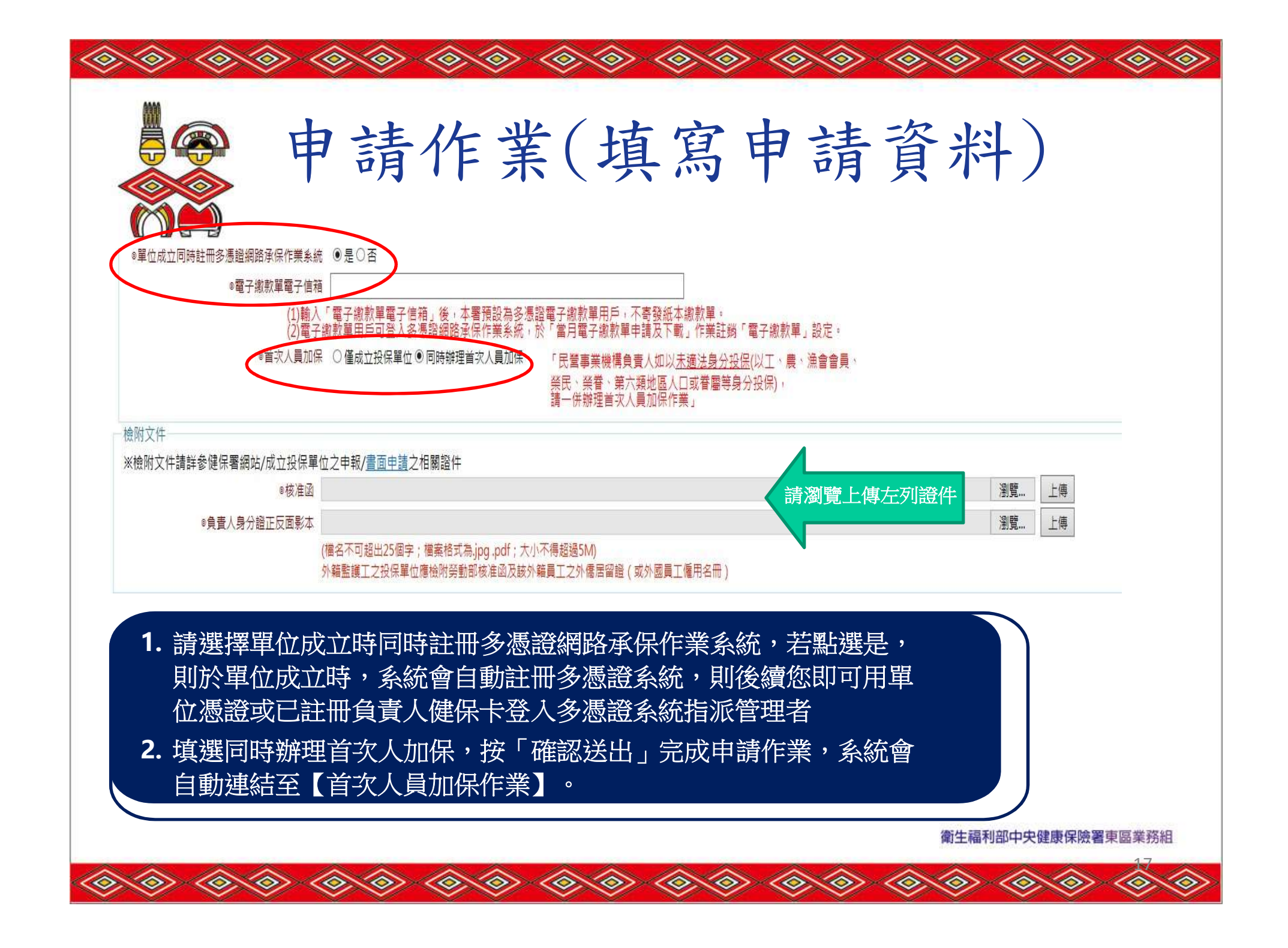

![](_page_17_Figure_0.jpeg)

![](_page_18_Picture_0.jpeg)

![](_page_19_Figure_0.jpeg)

![](_page_20_Picture_0.jpeg)

 $\langle \diamond \rangle$ 

![](_page_20_Figure_1.jpeg)

申辦案件送審作業

系統會自動列出所有待送審、註銷及退回的申請案件資料 若狀態=待送審,則提供可註銷或送審該申請單位資料 若狀態=退回,則提供可修改資料後,再送審或註銷申請單位資料 若狀態=註銷,則僅提供查看申請單位資料,不可維護。

 $\langle \diamond \rangle$ 

 $\langle \diamond \rangle$ 

 $\langle \diamond \rangle$ 

 $\langle \diamond \rangle$ 

 $\langle \diamond \rangle$ 

![](_page_20_Picture_4.jpeg)

#### 申辦案件送審作業

 $\langle \! \diamond \! \rangle$ 

 $\langle \diamond \rangle$ 

 $\langle \! \diamond \! \rangle$ 

 $\langle \diamond \rangle$ 

 $\langle \diamond \rangle$ 

 $\langle \diamond \rangle$ 

 $\langle \diamondsuit$ 

| 受理號碼      | 投保單位名稱 | 申請單位類別 | 首次人員加保     | 狀態  | 審核結果        |
|-----------|--------|--------|------------|-----|-------------|
| 100000620 | 薫衣草森林  | 健保     | 同時辦理首次人員加保 | 待送審 |             |
| 100000635 | 美美服飾   | 勞健保    | 同時辦理首次人員加保 | 待送審 |             |
| 100000628 | 橘子公司   | 健保     | 僅成立投保單位    | 退回  | 單位通訊地址輸入錯誤. |
| 100000624 | test   | 健保     | 同時辦理首次人員加保 | 註銷  | 負責人ID輸入錯誤.  |

![](_page_21_Picture_0.jpeg)

![](_page_22_Picture_0.jpeg)

|                                                                                          |                                                                                | 下載                                 | 申報表                                |                             |                                                       |                            |
|------------------------------------------------------------------------------------------|--------------------------------------------------------------------------------|------------------------------------|------------------------------------|-----------------------------|-------------------------------------------------------|----------------------------|
|                                                                                          | <ol> <li>申請作業</li> <li>首次人員加保作業</li> <li>申辦案件送審作業</li> <li>申辦進度查詢作業</li> </ol> | • 提供 t<br>申辨                       | 已送審,審<br>案件,可歹                     | 核成功或單                       | 單位已成<br>位成立目                                          | 立之                         |
| 中央健康保険署                                                                                  | 5. 下載申報表                                                                       | 表(A4                               | 表)及保險                              | 對象投係。                       | ₱ 報 表 ( D                                             | 表 <i>)</i>                 |
| 中央健康保険者<br>nsurance Administration<br>eaith and Wellare                                  | 5. 下載申報表                                                                       | 表(A才<br>立勞健保投保<br><sup>網路中新</sup>  | 表)及保險<br>單位<br><sup>反立鏡原股保單位</sup> | 對象投係。                       | ₱ 報 表 ( D                                             | 表)                         |
| 中央健康保險署<br>nouronce Administration<br>ealth and Wallare                                  | 5. 下載申報表                                                                       | 表(A未<br>立勞健保設保<br><sup>網路申謝</sup>  | 表)及保險<br>單位<br><sup>其立鍵係投保單位</sup> | 對                           | ₱ 報表(D                                                | 表)                         |
| 中央健康保險胃<br>neuronce Administration<br>eaith and Wettare<br>送審日期                          | 5. 下載申報表                                                                       | 表(A 表<br>立勞健保設保<br>網路申諭)<br>投保單位代號 | 表)及保險<br>更位<br><sup>反立健保股保單位</sup> | 對 家 投 休 中<br>要人方式<br>首次人貢加保 | P 報表 ( D<br>: 単位漂達登入<br>列印單位申報表                       | 表)                         |
| 中央健康保険署<br>nsurance Administration<br>ealth and Waltare<br>送審日期<br>2021/1/13 下午 12:35:05 |                                                                                | 表(A 表<br>立勞健保設保<br>網路申謝<br>投保單位代號  |                                    | 對家投休。<br>臺入方式               | P 報表 ( ) □ 案出 ○ 第 ○ 第 ○ 第 ○ 第 ○ 第 ○ 第 ○ 第 ○ 第 ○ 第 ○ 第 | 表)<br>列印投保申報表<br>保險對象投保申報表 |

 $\langle \! \diamond \! \rangle$ 

 $\langle \! \diamond \! \rangle$ 

 $\langle \diamond \rangle$ 

 $\langle \diamond \rangle$ 

 $\langle \! \diamond \! \rangle$ 

- 📀

 $\otimes$ 

 $\langle \! \diamond \! \rangle$ 

 $\otimes$ 

 $\otimes$ 

衛生福利部中央健康保險署東區業務組

 $\diamond$ 

 $\langle \diamond \rangle$ 

 $\langle \diamond \rangle$ 

![](_page_24_Picture_0.jpeg)

網路申報注意事項

 $\langle \diamond \rangle$ 

 $\langle \diamondsuit \rangle$ 

衛生福利部中央健康保險署東區業務組

 $\langle \diamond \rangle$ 

• 健保卡登入,僅允許成立健保投保單位及首次人員加保。

 $\langle \diamond \rangle$ 

- 自然人憑證登入,僅允許成立健保投保單位及首次人員加保。
- 工商憑證(輸入<u>非憑證之統編)</u>,僅允許成立健保投保單位及首 次人員加保。
- 工商憑證(輸入同憑證之統編),允許成立勞健保投保單位及首次人員加保。

\*為利資料傳送勞保局,請於晚上10:30 前將加保資料登錄完成

,逾時則視為隔日申報。

\*首次人員加保傳送後,後續異動的資料不再重送勞保局。

![](_page_25_Picture_0.jpeg)